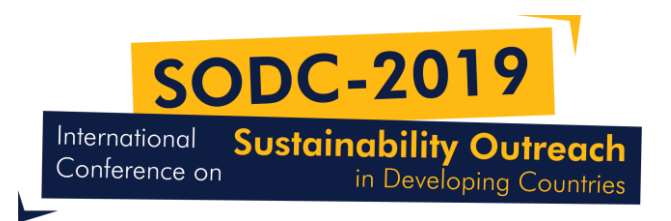

## **Revised Manuscript (Paper) Submission Guide**

Step ①: Visit the conference website and follow step by step procedure. http://sustainability-outreach.org/kabul/

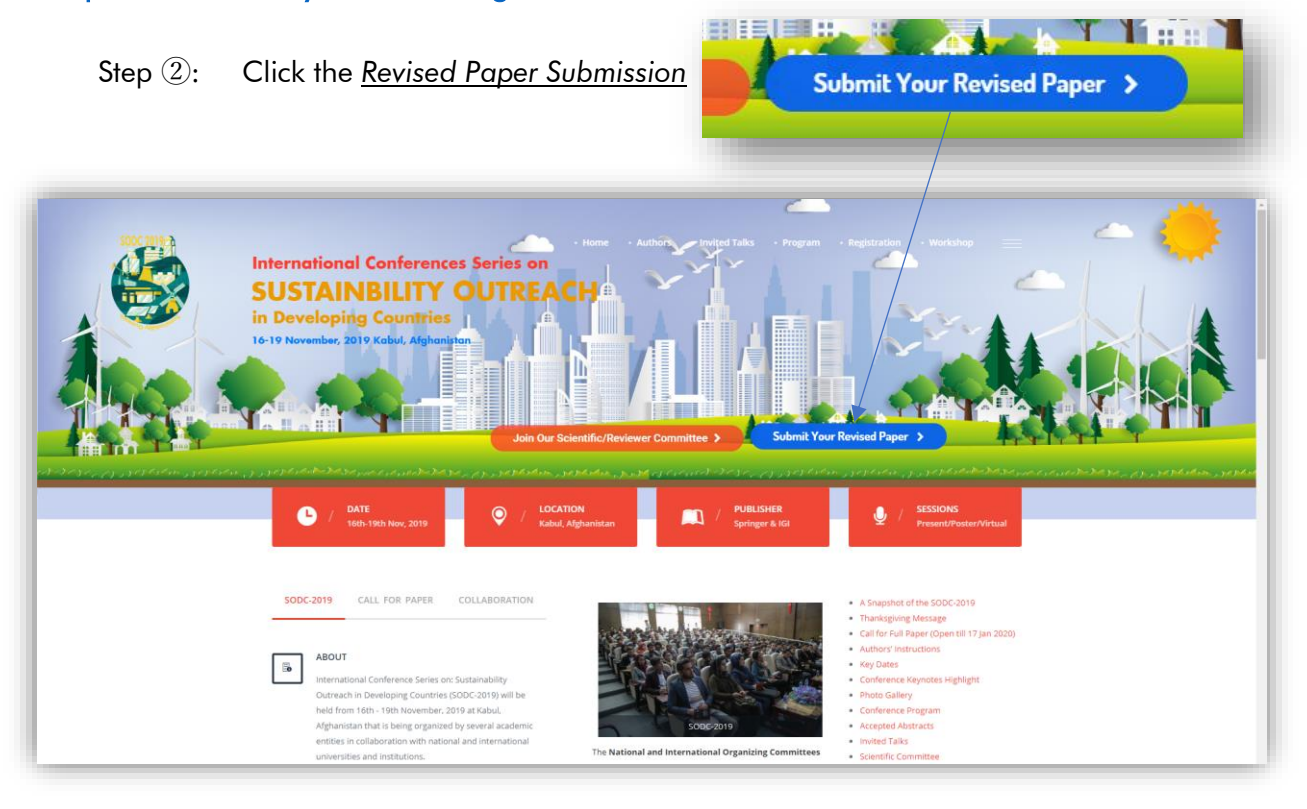

Step ③: Download and use Paper Template and Response to Reviewers Comment

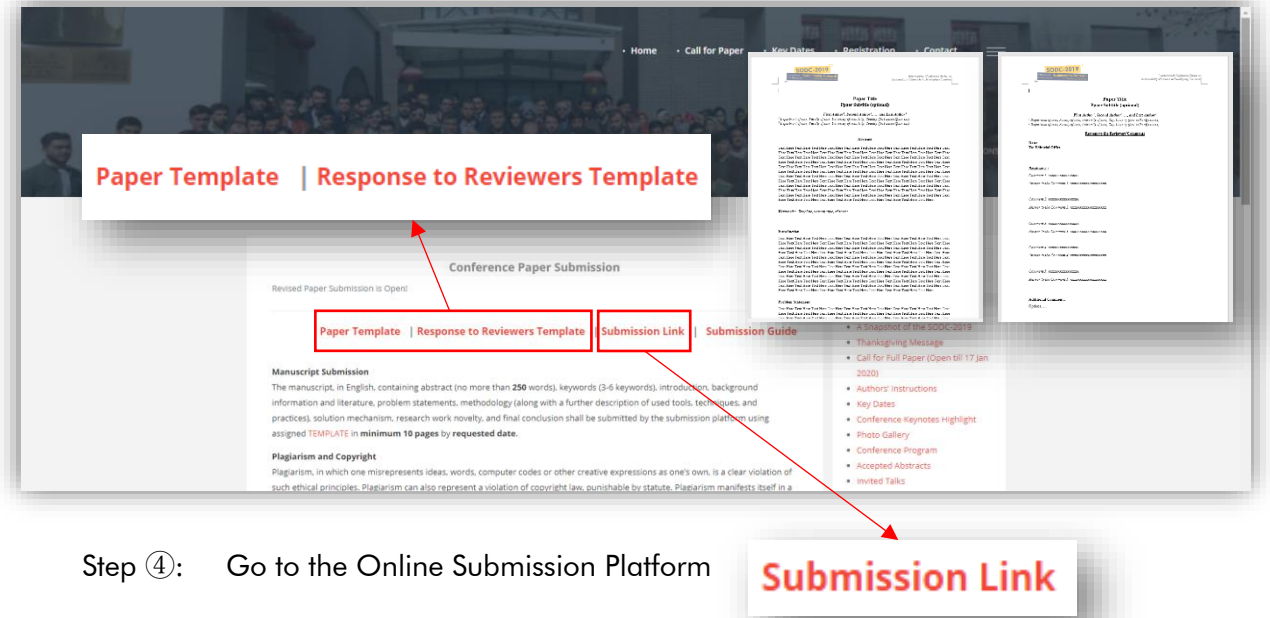

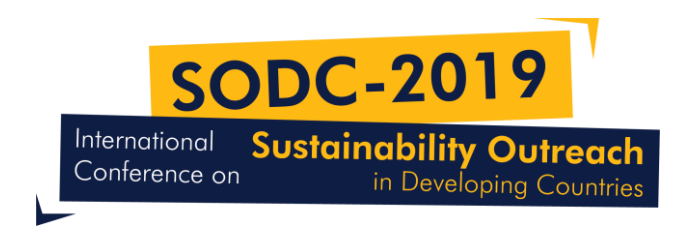

Step (5): Login to the system. If forgot your password, reset password and then login.

| Ø                                                                                                    | Press [71] to exit full screen                                          | Login |
|----------------------------------------------------------------------------------------------------|-------------------------------------------------------------------------|-------|
| Submission Templati Accepted Pagers List Accepted Activation of the submission of the submission of | te de de de la conference aper should follow the following layout while | Login |

Step 6: Click the <u>Arrow</u> to show editorial process details

| 19       | Taska 💿                                                                                                 |                    | 🕒 English 👁 View Site |
|----------|----------------------------------------------------------------------------------------------------|--------------------|-----------------------|
| JEPA"    | Submissions                                                                                             | <                  |                       |
| SV<br>SV | My Queue Archives                                                                                       |                    |                       |
| ions     |                                                                                                    |                    |                       |
|          | My Assigned Q Search                                                                                    | New Submission     |                       |
|          | 86 <b>author</b><br>First submission of the Manuscript:: This is an initial submission for the first ro | und                |                       |
|          |                                                                                                    | 🖂 1/1 📄 3          |                       |
|          |                                                                                                    | 1 of 1 submissions |                       |
|          |                                                                                                    |                    |                       |
|          |                                                                                                    |                    |                       |
|          |                                                                                                    |                    |                       |
|          |                                                                                                    |                    |                       |
|          |                                                                                                    |                    |                       |
|          |                                                                                                    |                    |                       |
|          |                                                                                                    |                    |                       |
|          |                                                                                                    |                    |                       |

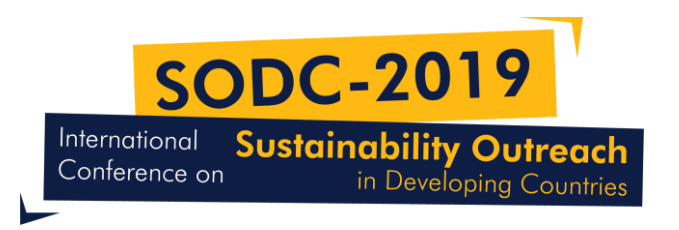

Step 7: This section shows the number of assigned reviewers and status, number of revisions submitted, and any discussion between the author(s) and editorial office.

|         | missions                                                      |       |                            |        |
|---------|---------------------------------------------------------------|-------|----------------------------|--------|
|         | y Queue Archives                                              | 8 1/1 | Assigned reviews completed | 0 Help |
| M<br>86 | y Assigned Q<br>author                                        | ₽ 3   | Revisions submitted        |        |
|         | First submission of the Manuscript: This is an initial submit | Q 0   | Open discussions           |        |
|         | Ø Open discussions                                            | -     | View Submission            |        |
|         |                                                               |       |                            |        |
|         |                                                               |       |                            |        |

**Upload File** 

Step 9: At Revision Section, Click <u>Upload File</u>

| SODC 2019   | Tasks ()                                                                                         |          |            | 🗣 English 👁 View Site 🔺 author 🄶 |
|-------------|--------------------------------------------------------------------------------------------------|----------|------------|----------------------------------|
| RBPA"       |                                                                                                  |          | Sub        | mission Library View Metadata    |
| Submissions | First submission of the Manuscript:<br>author                                                    |          |            |                                  |
|             | Submission Review Copyediting Production                                                         |          |            |                                  |
|             | Round 1                                                                                          |          |            |                                  |
|             | Round 1 Status<br>Revisions have been requested.                                                 |          |            |                                  |
|             | Notifications                                                                                    |          |            |                                  |
|             | [Sustainability Outreach] Notification of Editor Decision on Your Submission   Revisions Request |          |            | 2020-03-04 10:10 PM              |
|             |                                                                                                  |          |            |                                  |
|             | Reviewer's Attachments                                                                           |          |            | Q Search                         |
|             |                                                                                                  | No Files |            |                                  |
|             |                                                                                                  |          |            |                                  |
|             | Revisions                                                                                        |          |            | Q Search Upload File             |
|             |                                                                                                  | No Files |            |                                  |
|             |                                                                                                  |          |            |                                  |
|             | Review Discussions                                                                               |          |            | Add discussion                   |
|             | Name                                                                                             | From     | Last Reply | Replies Closed                   |
|             |                                                                                                  | No Items |            |                                  |
|             |                                                                                                  |          |            | -                                |

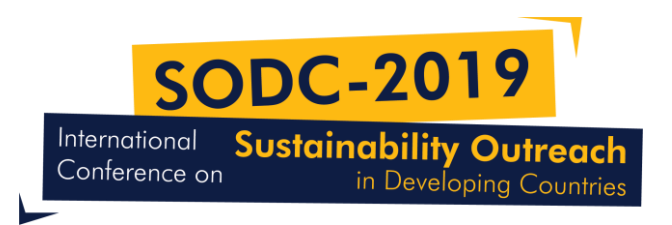

Step 10: Select "Revised Paper (Mandatory)" and click "<u>Continue</u>"

| 50DC 2019   | Teska 🗿                                          | Upload Review File                                      | × |                     |
|-------------|--------------------------------------------------|---------------------------------------------------------|---|---------------------|
| R           |                                                  | 1. Upload File 2. Review Details 3. Confirm             |   | Change File         |
| Submissions | Continue                                         | Article Component *           Revised Paper (Mandatory) |   | changerne           |
|             | Round 1 Status<br>Revisions have been requested. | Ensuring a Blind Review                                 |   |                     |
|             | Notifications                                    | itter Decision on Your Submission   Revisions Request   |   | 2020-03-04-10:10 PM |
|             |                                                  |                                                         |   |                     |

Step (1): Click "<u>Continue</u>"

| Upload Review F                   | ile                        |                                                | ×      |
|-----------------------------------|----------------------------|------------------------------------------------|--------|
| 1. Upload File                    | 2. Review Details          | 3. Confirm                                     |        |
| <b>Revised Paper (N</b><br>뉎 docx | <b>/andatory), Revised</b> | l Manuscript Submission Guide - SODC 2019.docx | 🖋 Edit |
| Continue Cane                     | cel                        |                                                |        |

Step 12: Click "<u>Add Another File</u>"

| Upload Review File               |                  | × |
|----------------------------------|------------------|---|
| 1. Upload File 2. Review Details | 3. Confirm       |   |
|                                  | File Added       |   |
|                                  | Add Another File |   |
|                                  |                  |   |
| Complete Cancel                  |                  |   |

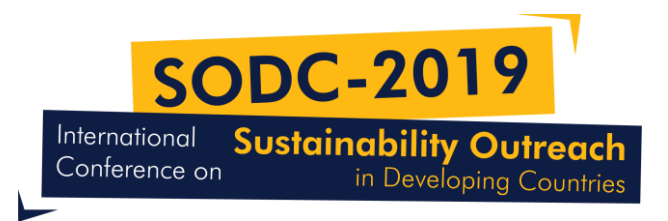

Step 13: Select "Response to Reviewers' Comments (Mandatory)". Upload the file and then click "<u>Continue</u>".

| Upload Review File                                                                                                    |    |
|----------------------------------------------------------------------------------------------------|----|
| 1. Upload File 2. Review Details 3. Confirm                                                                                       |    |
| If you are uploading a revision of an existing file, please indicate which file.                                                  | _  |
| This is not a revision of an existing file                                                                                        |    |
| Article Component *                                                                                                    |    |
| Response to Reviewers' Comments (Mandatory)                                                                                       | ┛╿ |
| <ul> <li>Response to Reviewers' Comments (Mandatory), Response-to-the-Reviewers-Comment-Template-SODC-<br/>2019-1.docx</li> </ul> |    |
| Change File                                                                                                    |    |
| Ensuring a Blind Review                                                                                                    |    |
| Continue Cancel                                                                                                    |    |

Step 14: Click "<u>Continue</u>"

| Upload Review I                  | File                                                                       |                                                 | × |
|----------------------------------|----------------------------------------------------------------------------|-------------------------------------------------|---|
| 1. Upload File                   | 2. Review Details                                                          | 3. Confirm                                      |   |
| Response to Rev<br>Template-SODC | <b>viewers' Comments<br/>-2019-1.docx <i>ø</i> Edit<br/><sub>IKB</sub></b> | (Mandatory), Response-to-the-Reviewers-Comment- |   |
| Continue Can                     | icel                                                                       |                                                 |   |

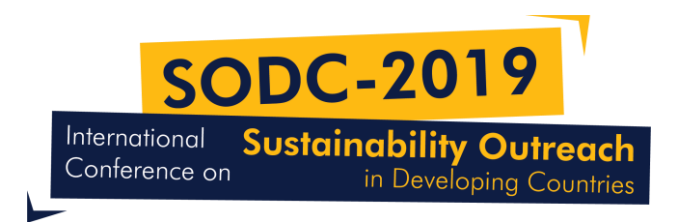

Step 15: Click "<u>Complete</u>"

| Upload Review File               |                  | × |
|----------------------------------|------------------|---|
| 1. Upload File 2. Review Details | 3. Confirm       |   |
|                                  | File Added       |   |
|                                  | Add Another File |   |
|                                  |                  |   |
| Complete                         |                  |   |

Step 16: Now at the Revision Section, your revised manuscript and response to reviewers' appears. So, you will not receive confirmation email.

|    | Tasks 🔞                                                                                                    |      |               | 🛛 English 🐵 View Site           |
|----|----------------------------------------------------------------------------------------------------|------|---------------|---------------------------------|
| 8° |                                                                                                    |      |               | Submission Library View Meta    |
| V  | First submission of the Manuscript:                                                                           |      |               |                                 |
|    | author                                                                                                    |      |               |                                 |
|    | Submission Review Copyediting Production                                                                      |      |               |                                 |
|    | Pound 1                                                                                                    |      |               |                                 |
|    | NOMENA I                                                                                                    |      |               |                                 |
|    | Round 1 Status                                                                                                |      |               |                                 |
|    | Revisions have been submitted.                                                                                |      |               |                                 |
|    |                                                                                                    |      |               |                                 |
|    | Notifications                                                                                                 |      |               |                                 |
|    | [Sustainability Outreach] Notification of Editor Decision on Your Submission   Revisions Request              |      |               | 2020-03-04 10:10                |
|    |                                                                                                    |      |               |                                 |
|    | Reviewer's Attachments                                                                                        |      |               | Q Sear                          |
|    | No Files                                                                                                    |      |               |                                 |
|    |                                                                                                    |      |               |                                 |
|    | Revisions                                                                                                    |      |               | Q Search Upload F               |
|    | B 214-1 Revised Paper (Mandatory), Revised Manuscript Submission Guide - SODC 2019.docx                       |      | March 8, 2020 | Revised Paper (Mandatory)       |
|    | B 215-1 Response to Reviewers' Comments (Mandatory), Response-to-the-Reviewers-Comment-Template-SODC-2019-1.d | docx | March 8, 2020 | Response to Reviewers' Comments |
|    |                                                                                                    |      |               | (Manualory)                     |
|    |                                                                                                    |      |               |                                 |
|    | Review Discussions                                                                                            |      |               | Add discussi                    |
|    | Name No Branc                                                                                                 | From | Last Reply    | Replies Clos                    |
|    | NO ILENIS                                                                                                    | 2    |               |                                 |

6

Step  $\widehat{17}$ : Now the status changes to Revision

Revisions have been submitted.